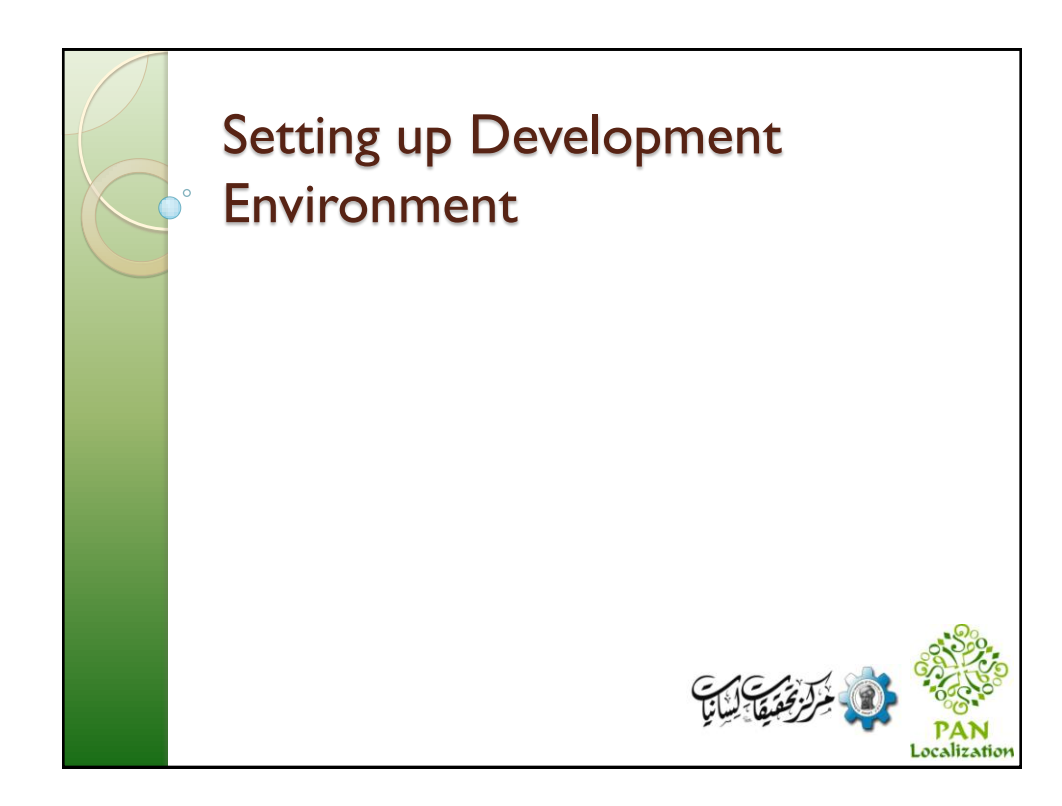

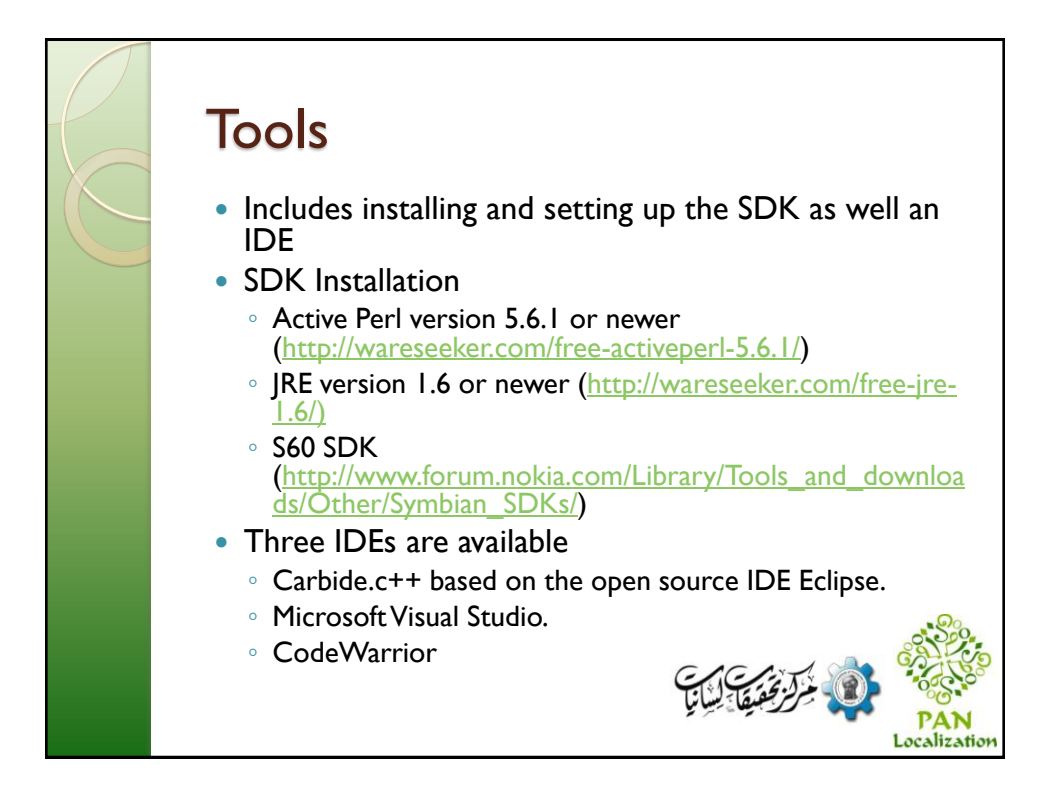

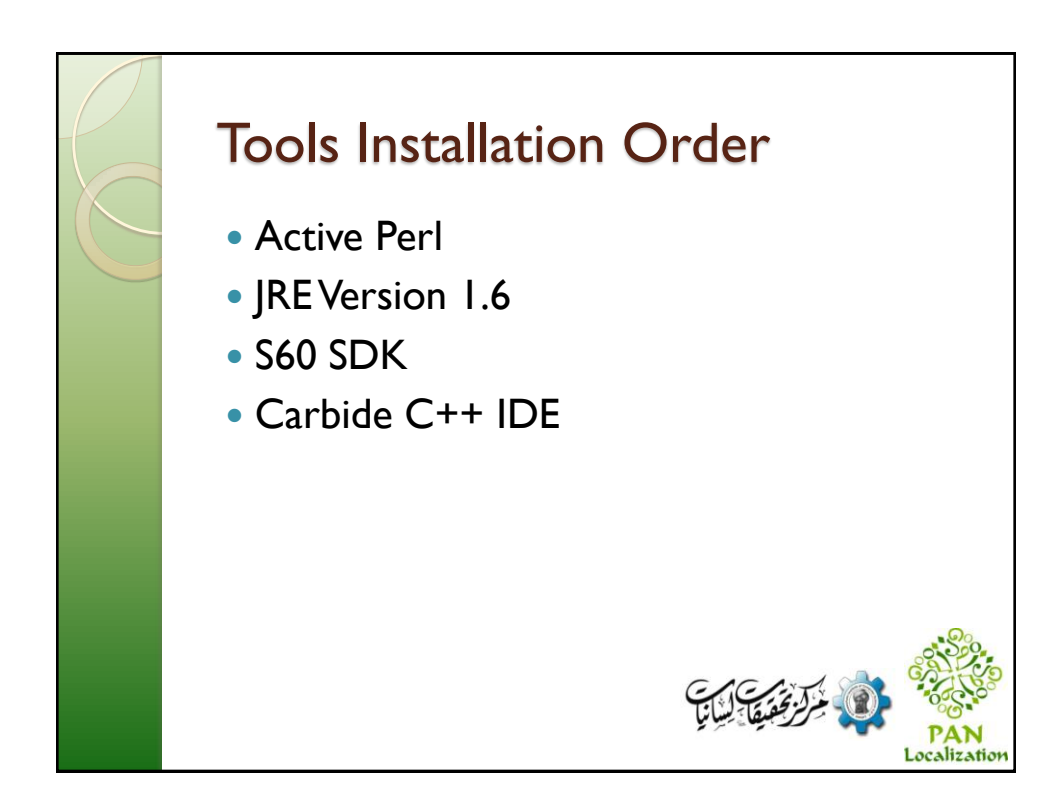

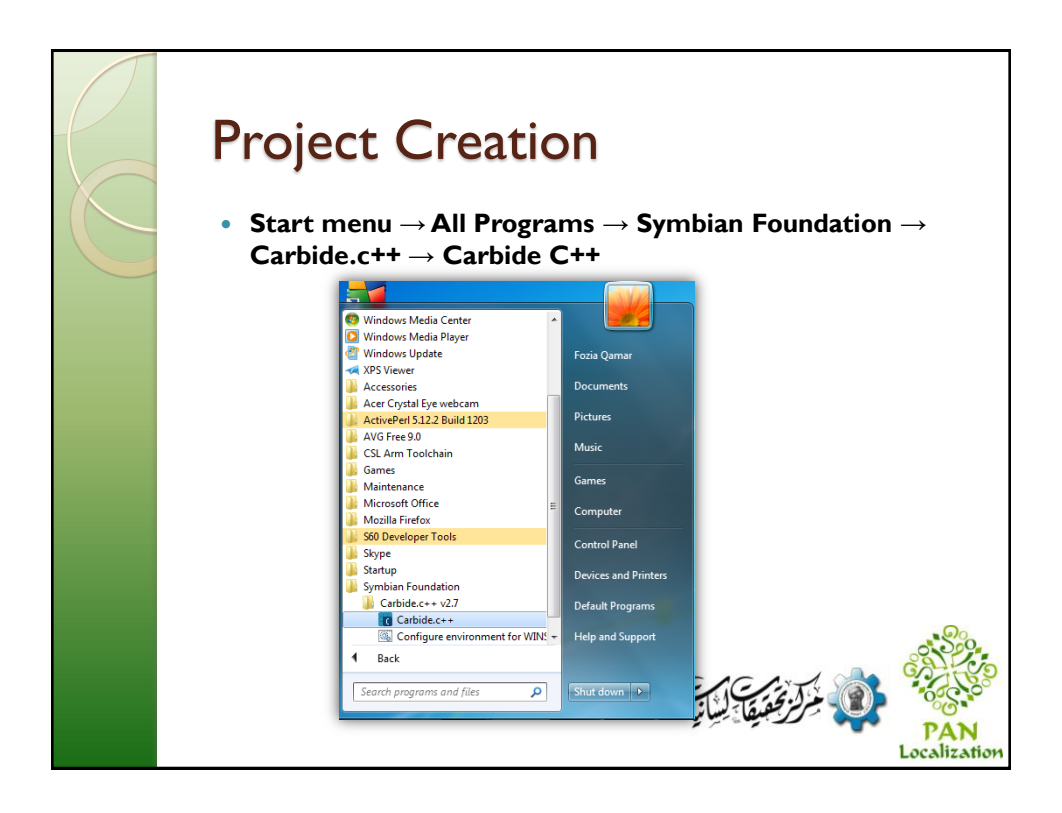

## **Project Creation**

- Workspace is the working directory where Carbide.c++ stores all projects.
  - workspace directory must be created on the same drive where the Symbian SDK is installed.
  - the path must not contain any spaces or nonalphanumeric characters.

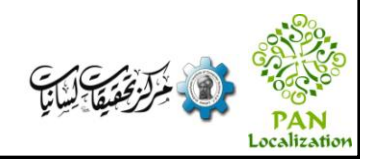

## **Project Creation Wizard**

- The Create Project Wizard can be launched from
  - $\circ$  File  $\rightarrow$  New  $\rightarrow$  Symbian OS C++ Project.
- The Next page of the wizard brings up some basic project specifications such as name and location. By default all new projects are saved in Carbide.c++ workspace directory.
  - The project name must not contain any spaces or special characters.

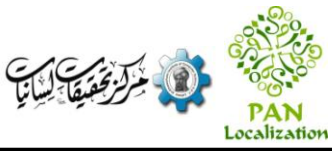

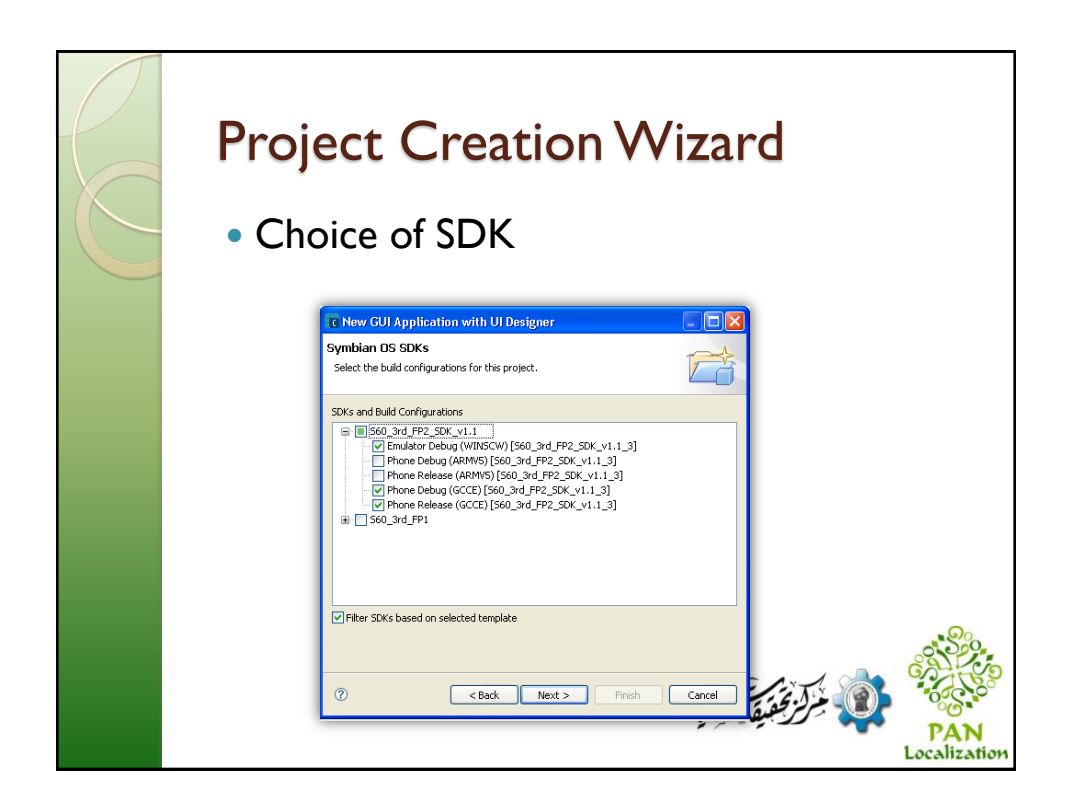

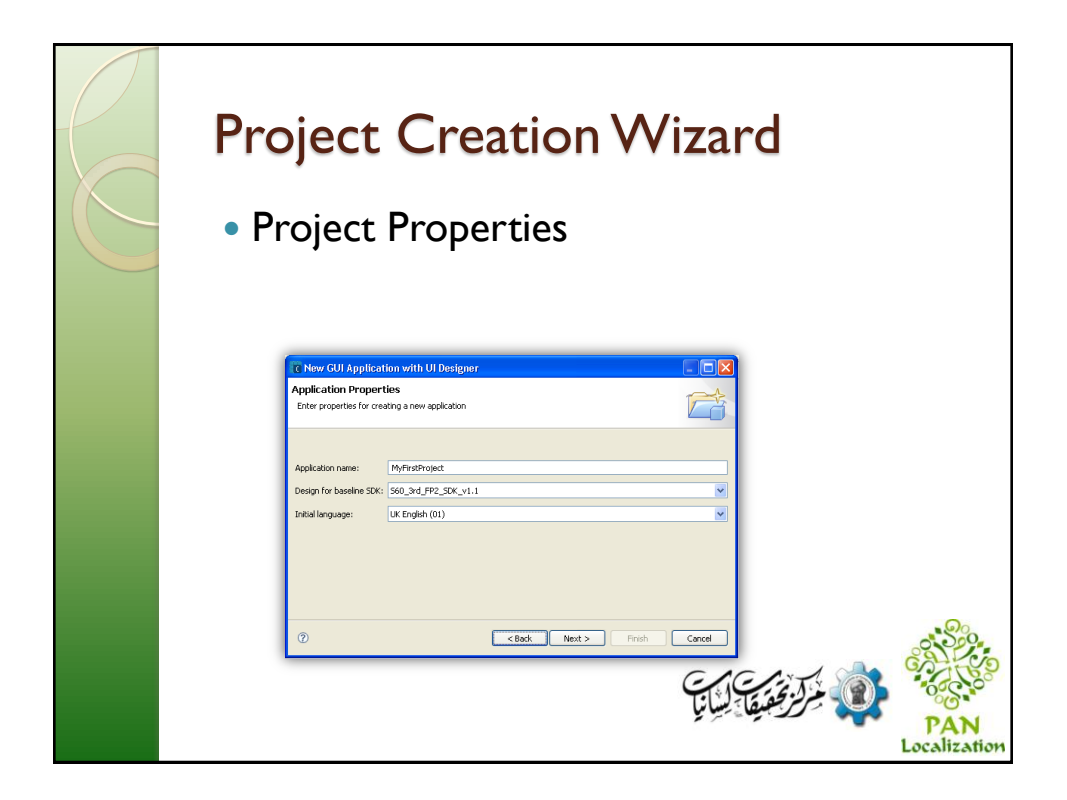

| <ul> <li>Project creation Wizard</li> <li>UI design Selection</li> </ul> |
|--------------------------------------------------------------------------|
| <complex-block></complex-block>                                          |

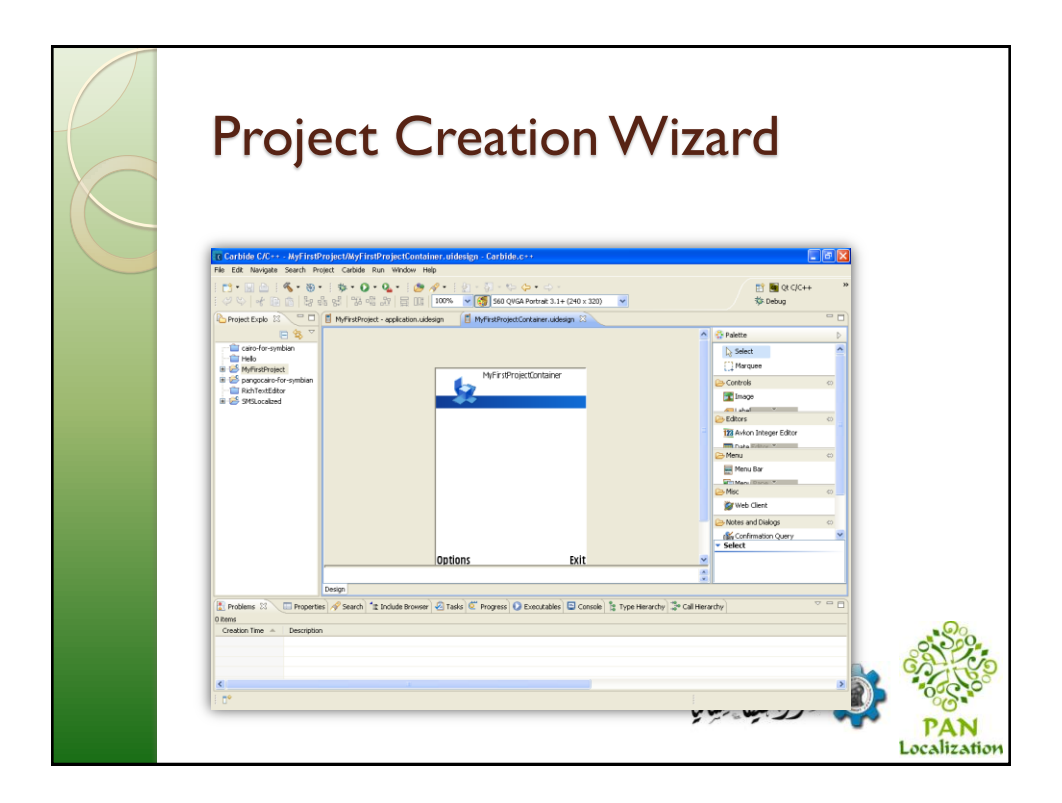

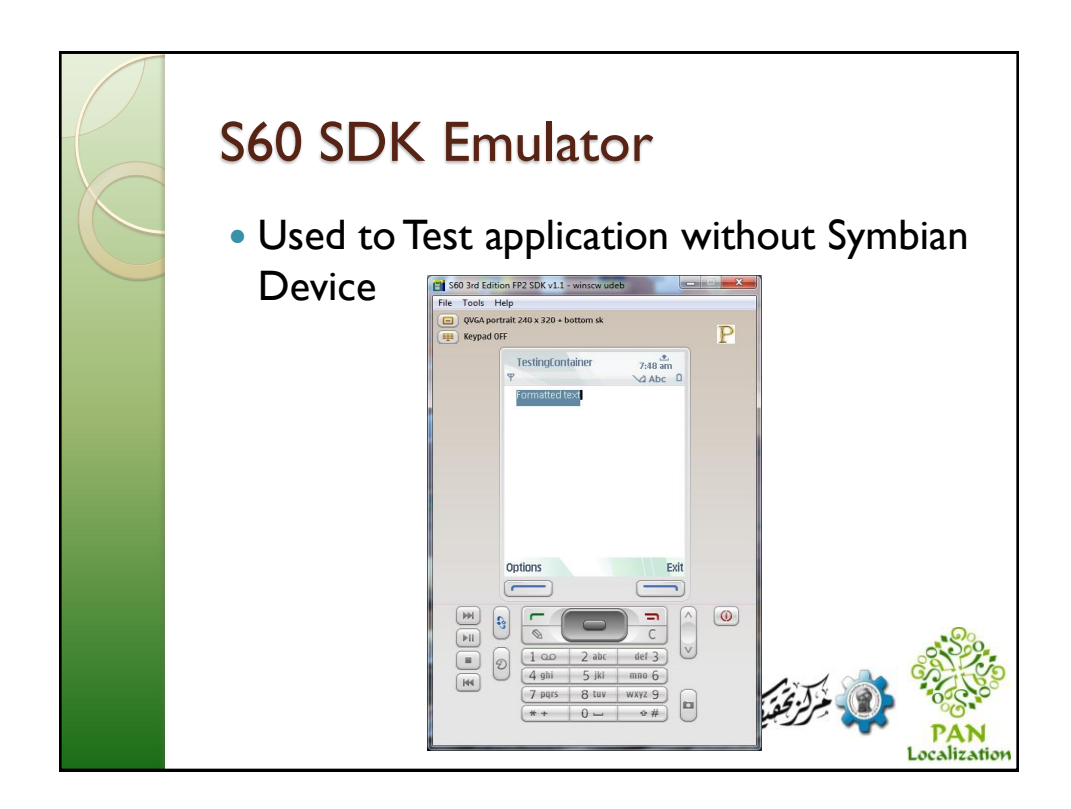

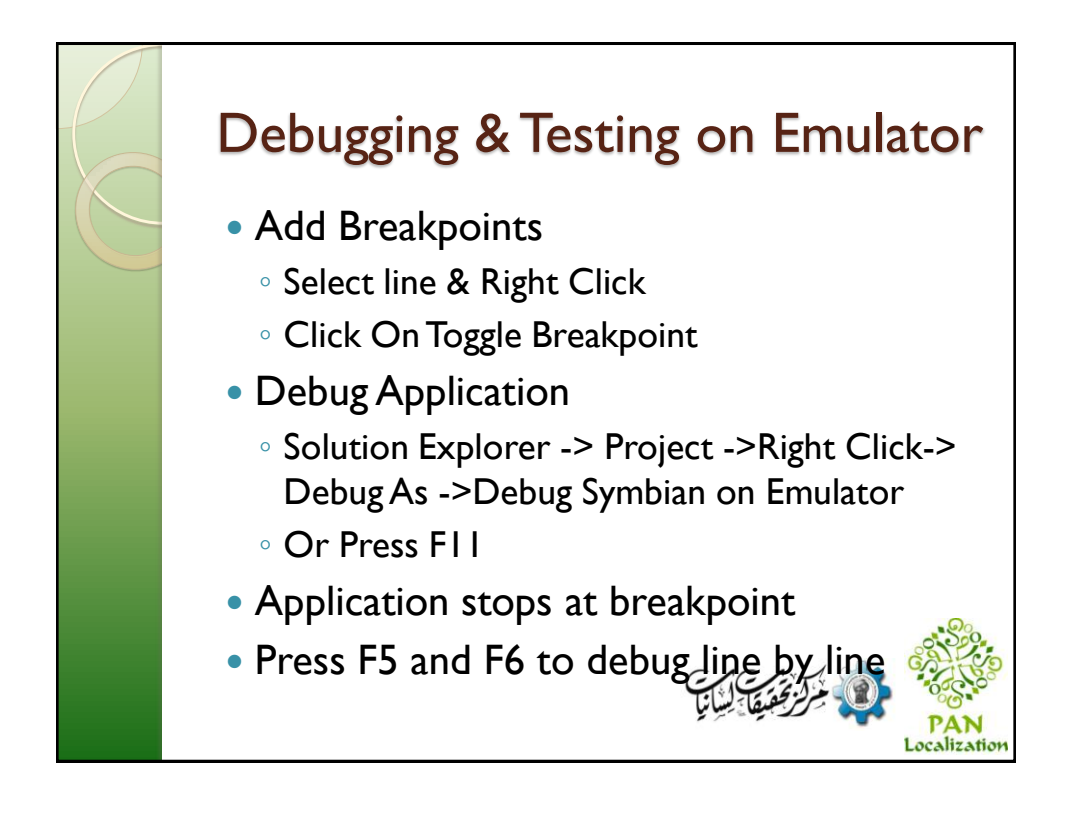

![](_page_6_Picture_1.jpeg)

![](_page_6_Picture_2.jpeg)

| C Debug Configurations                                                                                                    |                                                                                                    |
|----------------------------------------------------------------------------------------------------|----------------------------------------------------------------------------------------------------|
| Create, manage, and run config<br>No current connection is available.                                                                                                    | jurations Connect a device or create a connection supporting TRK via Serial, USB, or Bluetooth.                                                                                                    |
| Image: Second Second | Name: Testing Phone Debug (ABM/05) [560 3rd; FF2_SDK_v1.1]         Image: Constraint of the provided of the provided |
| < III + Filter matched 11 of 11 items                                                                                                    | Apply Reget                                                                                                    |
| ?                                                                                                    | Debug Close 💦 🍕                                                                                                    |

![](_page_7_Picture_2.jpeg)

![](_page_8_Figure_1.jpeg)

![](_page_8_Picture_2.jpeg)

![](_page_9_Figure_1.jpeg)

| R | SIS Properties                                                      |              |
|---|---------------------------------------------------------------------|--------------|
|   | SIS Properties                                                      |              |
|   | SIS File Creation Options                                           |              |
|   | PKG File: sis/Testing.pkg 👻 Browse                                  |              |
|   | Output File Name:                                                   |              |
|   | Content Search Location: Browse                                     |              |
|   | Cenerate partial upgrade when appropriate                           |              |
|   | - Signing Options                                                   |              |
|   | <ul> <li>Don't sign sis file</li> <li>Self sign sis file</li> </ul> |              |
|   | Sign sis file with certificate/key pair                             |              |
|   | Signed SIS File Name:                                               |              |
|   | Password:                                                           |              |
|   | Additional Options:                                                 |              |
|   | Certificate: Browse                                                 |              |
|   | Key: Browse                                                         |              |
|   |                                                                     | So           |
|   |                                                                     | CALLYO       |
|   |                                                                     | 0000         |
|   |                                                                     | PAN          |
|   |                                                                     | Localization |

![](_page_10_Figure_1.jpeg)

![](_page_10_Picture_2.jpeg)